## **Landlord Portal Instructions**

#### 1. Logging In

- a. Go to <u>www.akronhousing.org</u>
- **b.** Choose For Landlords
- c. Choose Tenmast Login from the button choices
- **d.** Type in your username and password, if you are not yet registered, click the New User link on the right side of the log in page. Please contact Kathy Patton at <u>kpatton@akronhousing.org</u> to get a registration key if you have not already done so.
- e. You are not able to get a registration key until you have received a payment on your first unit

## 2. Announcements

- a. As soon as you log into the Portal, you will be able to see the most current announcements
- b. Choose "Landlord Library" from the list on the left to find other useful information such as previous newsletters, the Inspection Handbook, and current utility rates

c. Choose "1099" to view your current and previous year's 1099s

| act section 78001 Y           | 🗙 🗼 Text - H.R.22 - 114th Congr 🗙 👰 News                                                                                                    | × \+                                                                                        |                                                                                                |                       |             |                  |                |               |          |
|-------------------------------|----------------------------------------------------------------------------------------------------|---------------------------------------------------------------------------------------------|------------------------------------------------------------------------------------------------|-----------------------|-------------|------------------|----------------|---------------|----------|
| akronhousing. <b>tenmast.</b> | om/PartnerAccess/tabid/3110/Default.aspx                                                                                                    |                                                                                             | ローC へ akron ohio wea                                                                           | ther                  | → £         | ۱Ê               |                | <b>↓</b> 1    | <b>9</b> |
| ited 🛞 Getting Started        | 🛞 Free Hotmail 🌒 REAC (2) 🌒 REAC 🛞 Social Services Login                                                                                                    | (2) 🛞 Social Services Login 🤅                                                               | Web Slice Gallery                                                                              |                       |             |                  |                |               |          |
|                               |                                                                                                    |                                                                                             |                                                                                                |                       |             |                  |                | Katie         | Eddins   |
|                               | AKRON METROPOLITAN<br>HOUSING AUTHORITY                                                                                                    |                                                                                             |                                                                                                |                       |             |                  |                |               |          |
|                               |                                                                                                    |                                                                                             |                                                                                                |                       |             |                  |                |               |          |
|                               |                                                                                                    |                                                                                             |                                                                                                |                       |             |                  |                |               |          |
|                               |                                                                                                    |                                                                                             |                                                                                                |                       |             |                  |                |               |          |
|                               | Partner Access Home Page                                                                                                    |                                                                                             |                                                                                                |                       |             |                  |                |               |          |
| mor Accoss                    | Landlord News                                                                                                    |                                                                                             |                                                                                                |                       |             |                  |                |               |          |
| Landlord Info                 | WEATHER DEFERRAL ENDING 4/1/16<br>Because of our mild winter AMHA is pleased to announce ex                                                                                                    | terior painting Weather Defe                                                                | erred fail items will end on Ma                                                                | rch 31, 2016. Beg     | inning oi   | n April 1        | , 2016         | f a landl     | ord      |
| HAP History<br>HAP Detail     | has any exterior painting fail item it will be given the normal                                                                                                    | 1 25 - 30 day re-inspection v                                                               | indow to be completed.                                                                         |                       |             |                  |                |               |          |
| Inspection Listing            | As a reminder AMHA inspectors will be out to inspect all wea<br>work completed by 8:00 am on June 6, 2016. There are no                                                                         | ther deferred work on Mono<br>extensions granted on weat                                    | av, June 6, 2016. It is the la                                                                 | ndlord's responsibi   | ility to ba | ave all w        | eather         | deferred      |          |
| Log Out                       |                                                                                                    | extensions granted on nea                                                                   | her deferred work.                                                                             |                       | incy co ne  |                  |                |               |          |
|                               | If the work is completed before that date you can request in                                                                                                    | writing to have an earlier in                                                               | her deferred work.<br>Ispection. We will do our bes                                            | t to inspect within   | 5 days o    | f the <u>wri</u> | tten rei       | <u>uest.</u>  |          |
| 1099                          | If the work is completed before that date you can request <u>ir</u>                                                                                                    | <u>a writing</u> to have an earlier in                                                      | her deferred work.<br>Ispection. We will do our bes                                            | t to inspect within : | 5 days o    | f the <u>wri</u> | tten rei       | <u>quest.</u> |          |
| 1099                          | If the work is completed before that date you can request in 1st Quarter 2016 Landlord Meeting                                                                                                  | <u>a writing</u> to have an earlier i                                                       | her deferred work.<br>Ispection. We will do our bes                                            | t to inspect within : | 5 days o    | f the <u>wri</u> | tten rei       | <u>quest.</u> |          |
| 1099                          | If the work is completed before that date you can request in<br>1st Quarter 2016 Landlord Meeting<br>2016 FIRST QUA                                                                             | RTER LANDLORD                                                                               | her deferred work.<br>Ispection. We will do our bes<br>MEETING                                 | t to inspect within : | 5 days o    | f the <u>wri</u> | <u>tten re</u> | <u>quest.</u> |          |
| 1099                          | If the work is completed before that date you can request in<br>1st Quarter 2016 Landlord Meeting<br>2016 FIRST QUA<br>MAI                                                                      | writing to have an earlier in REAL ANDLORD RCH 14, 2016                                     | her deferred work.<br>Ispection. We will do our bes<br>MEETING                                 | t to inspect within : | 5 days o    | f the <u>wri</u> | tten rei       | <u>quest.</u> |          |
| 1099                          | If the work is completed before that date you can request in<br>1st Quarter 2016 Landlord Meeting<br>2016 FIRST QUA<br>MAI<br>11:30                                                             | RTER LANDLORD<br>RCH 14, 2016<br>0 AM - 1:00 PM                                             | her deferred work.<br>Ispection. We will do our bes                                            | t to inspect within ! | 5 days o    | f the <u>wri</u> | tten rei       | <u>quest.</u> |          |
| 1099                          | If the work is completed before that date you can request in<br>1st Quarter 2016 Landlord Meeting<br>2016 FIRST QUA<br>MAI<br>11:30<br>If you are read                                          | RTER LANDLORD<br>RCH 14, 2016<br>0 AM - 1:00 PM<br>ding this you are i                      | her deferred work.<br>sspection. We will do our bes<br>MEETING<br>nvited!                      | t to inspect within : | 5 days o    | f the <u>wri</u> | tten re        | uest.         |          |
| 1039                          | If the work is completed before that date you can request in<br>1st Quarter 2016 Landlord Meeting<br>2016 FIRST QUA<br>MAI<br>11:30<br>If you are reac<br>Come and find out the latest informat | RTER LANDLORD<br>RCH 14, 2016<br>0 AM - 1:00 PM<br>ding this you are i<br>ion about the Hou | her deferred work.<br>Ispection. We will do our bes<br>MEETING<br>nvited!<br>sing Choice Vouch | t to inspect within i | 5 days o    | f the <u>wri</u> | tten rei       | <u>uest.</u>  |          |

| akronhousing.tenmast.com/P    | PartnerAccess/LandlordLibrary/tabid/3124/Default.aspx             | G                             | Q akron ohio we | ather →       | ☆ 自 ♥       | + 1    | 6  |
|-------------------------------|-------------------------------------------------------------------|-------------------------------|-----------------|---------------|-------------|--------|----|
| Visited 🛞 Getting Started 🛞 F | Free Hotmail 🌒 REAC (2) 🌒 REAC 🛞 Social Services Login (2) 🛞 Soci | al Services Login 🛞 Web Slice | Gallery         |               |             |        |    |
|                               |                                                                   |                               |                 |               |             |        |    |
|                               | Indlard Library                                                   |                               |                 |               |             |        |    |
|                               |                                                                   |                               |                 |               |             |        |    |
|                               | Welcome to the Landlord Library! We are                           | e looking to add co           | ntent, so if    | you have any  | suggestions | on wh  | at |
|                               | you would like to be able to view and do                          | unland let up know            |                 | you have any  | buggebtions |        |    |
| artner Access                 | you would like to be able to view and do                          | whicad let us know            |                 |               |             |        |    |
| Landlord Info                 |                                                                   |                               |                 |               |             |        |    |
| HAP History                   |                                                                   |                               |                 |               |             |        |    |
| Inspection Listing            | Title                                                             | Owner                         | Category        | Modified Date | Size        |        |    |
| Landlord Library              | New Addendum to HCVP Lease 2011                                   | Mike Eddins                   |                 | 4/16/2014     | 154.48 KB   | Downlo | ad |
| Log Out                       | RENT REASONABLENESS METHODOLOGY                                   | Mike Eddins                   | Rent            | 5/29/2014     | 75.43 KB    | Downlo | ad |
| 1099                          | March 2015 Landlord Newsletter                                    |                               |                 | 4/13/2015     | 247.50 KB   | Downlo | ad |
|                               | Landlord Conference April 16th 2016                               |                               |                 | 2/19/2016     | 455.75 KB   | Downlo | ad |
|                               | Lease                                                             | Mike Eddins                   |                 | 7/25/2013     | 348.11 KB   | Downlo | ad |
|                               | Transfer of Ownership Request                                     | Mike Eddins                   |                 | 7/25/2013     | 49.17 KB    | Downlo | ad |
|                               | W-9                                                               | Mike Eddins                   |                 | 7/25/2013     | 84.44 KB    | Downlo | ad |
|                               | Tenant Request to Move Form                                       | Mike Eddins                   |                 | 8/12/2014     | 327.88 KB   | Downlo | ad |
|                               | Restricting to Leasing to Realitives                              | Mike Eddins                   |                 | 7/25/2013     | 86.72 KB    | Downlo | ad |
|                               | September 2015 Newsletter                                         | Mike Eddins                   |                 | 9/22/2015     | 247.50 KB   | Downlo | ad |
|                               | 2016 HQS Inspection Handbook                                      | Mike Eddins                   |                 | 2/23/2016     | 50.10 KB    | Downlo | ad |
|                               | 2016 Utility Rate Sheets 1 & 2 Story                              | Mike Eddins                   |                 | 2/23/2016     | 34.43 KB    | Downlo | ad |
|                               | 2014 2nd Qtr Newsletter                                           | Mike Eddins                   |                 | 4/30/2014     | 452.58 KB   | Downlo | ad |
|                               | 2013 3rd Quarter Newsletter                                       | Mike Eddins                   |                 | 1/8/2014      | 204.06 KB   | Downlo | ad |
|                               | 2014 1st Quarter Newsletter                                       | Mike Eddins                   |                 | 1/8/2014      | 247.50 KB   | Downlo | ad |
|                               | Landlord Certification of Responsibility                          | Mike Eddins                   |                 | 7/25/2013     | 71.56 KB    | Downlo | ad |
|                               | Landlord Change of address                                        | Mike Eddins                   |                 | 7/25/2013     | 56.24 KB    | Downlo | ad |
|                               | Invitation Letter for March 15th 2016 SBL Training                |                               |                 | 2/19/2016     | 192.48 KB   | Downlo | ad |
|                               | Agent Form                                                        | Mike Eddins                   |                 | 7/25/2013     | 48.11 KB    | Downlo | ad |
|                               |                                                                   | Milco Eddino                  |                 | 3/15/2016     | 17 02 VB    | Downlo | ad |

# 3. **Payment Information**

- a. Choose "HAP Detail" from the list on the left for your most recent payment information
  - i. This screen lists the date of payment, total payment amount, tenant name and address, and payment amount for each tenant
  - ii. If you have an adjustment added to a regular payment, the breakdown of the payment is not available on the Landlord Portal, please call our office if you need an itemized list of amounts for a tenant
  - iii. If you have more than one owner name under your Landlord Portal account, use the drop down list in the middle of the screen to review information for each owner

| lit <u>V</u> iew History <u>B</u> ookma                                                                                          |                                                                                                    |                                                         |                               |                      |     |   |   |       |        |
|----------------------------------------------------------------------------------------------------|----------------------------------------------------------------------------------------------------|---------------------------------------------------------|-------------------------------|----------------------|-----|---|---|-------|--------|
| ast act section 78001 Y                                                                                                    | × 🔺 Text - H.R.22 - 114th Congr × 😡 HAP Detail                                                                                                    | × +                                                     |                               |                      |     |   |   |       |        |
| i) akronhousing.tenmast.c                                                                                                    | om/PartnerAccess/HAPDetail/tabid/3116/Default.aspx                                                                                                    |                                                         | C                             | Q akron ohio weather | → ☆ | Ê |   | • 1   | î (    |
| st Visited 🕷 Getting Started                                                                                                    | Free Hotmail (1) REAC (2) (1) REAC @ Social Services Log                                                                                                    | ain (2) 🕷 Social Services                               | Login 🛞 Web SI                | ice Gallery          |     |   |   |       |        |
|                                                                                                    |                                                                                                    |                                                         | -                             |                      |     |   |   |       |        |
|                                                                                                    | AKRON METROPOLITAN                                                                                                    |                                                         |                               |                      |     |   |   | Katie | Eddins |
|                                                                                                    | HOUSING AUTHORITY                                                                                                    |                                                         |                               |                      |     |   |   |       |        |
|                                                                                                    |                                                                                                    |                                                         | _                             |                      | _   | _ | _ | _     |        |
|                                                                                                    |                                                                                                    |                                                         |                               |                      |     |   |   |       |        |
|                                                                                                    |                                                                                                    |                                                         |                               |                      |     |   |   |       |        |
|                                                                                                    | HAP Detail                                                                                                    |                                                         |                               |                      |     |   |   |       |        |
|                                                                                                    |                                                                                                    |                                                         |                               |                      |     |   |   |       |        |
|                                                                                                    |                                                                                                    |                                                         |                               |                      |     |   |   |       |        |
| Partner Access                                                                                                    |                                                                                                    |                                                         |                               |                      |     |   |   |       |        |
| Partner Access<br>Landlord Info                                                                                                  |                                                                                                    | 8                                                       | Print Voucher                 |                      |     |   |   |       |        |
| Partner Access<br>Landlord Info<br>HAP History<br>HAP Detail                                                                     |                                                                                                    | Ð                                                       | Print Voucher                 |                      |     |   |   |       |        |
| Landlord Info<br>HAP History<br><u>HAP Detail</u><br>Inspection Listing<br>Landlord Library                                      | AKRON METROPOLITAN HOUSING AUT,                                                                                                    | 믕                                                       | Print Voucher                 |                      |     |   |   |       |        |
| Partner Access<br>Landlord Info<br>HAP History<br><u>HAP Detail</u><br>Inspection Listing<br>Landlord Library<br>Log Out<br>1099 | AKRON METROPOLITAN HOUSING AUT, • Payment Summary                                                                                                    | 8                                                       | Print Voucher                 |                      |     |   |   |       |        |
| Partner Access<br>Landlord Info<br>HAP History<br>HAP Detail<br>Inspection Listing<br>Landlord Library<br>Log Out<br>1099        | AKRON METROPOLITAN HOUSING AUT,   Payment Summary                                                                                                    | 8                                                       | Print Voucher                 |                      |     |   |   |       |        |
| Partner Access<br>Landlord Info<br>HAP History<br><u>HAP Detail</u><br>Inspection Listing<br>Landlord Library<br>Log Out<br>1099 | AKRON METROPOLITAN HOUSING AUT,   Payment Summary  Payment Date 03/15/2016 Payment Numb Direct Deposit Yes Amount                                                                          | ₽ D000148291<br>\$556.00                                | Print Voucher                 |                      |     |   |   |       |        |
| Partner Access<br>Landlord Info<br>HAP History<br><u>HAP Detail</u><br>Inspection Listing<br>Landlord Library<br>Log Out<br>1099 | AKRON METROPOLITAN HOUSING AUT,  Payment Summary Payment Date 03/15/2016 Payment Numb Direct Deposit Yes Amount                                                                            | er D000148291<br>\$556.00                               | Print Voucher                 |                      |     |   |   |       |        |
| Partner Access<br>Landlord Info<br>HAP History<br><u>HAP Detail</u><br>Inspection Listing<br>Landlord Library<br>Log Out<br>1099 | AKRON METROPOLITAN HOUSING AUT,  Payment Summary Payment Date 03/15/2016 Payment Numb Direct Deposit Yes Amount Tenant Payment Detail                                                      | er D000148291<br>\$556.00                               | Print Voucher                 |                      |     |   |   |       |        |
| Partner Access<br>Landlord Info<br>HAP History<br><u>HAP Detail</u><br>Inspection Listing<br>Landlord Library<br>Log Out<br>1099 | AKRON METROPOLITAN HOUSING AUT,  Payment Summary Payment Date 03/15/2016 Payment Numb Direct Deposit Yes Amount Tenant Payment Detail Description                                          | er D000148291<br>\$556.00                               | Print Voucher                 |                      |     |   |   |       |        |
| Partner Access<br>Landlord Info<br>HAP History<br>HAP Detail<br>Inspection Listing<br>Landlord Library<br>Log Out<br>1099        | AKRON METROPOLITAN HOUSING AUT,  Payment Summary Payment Date 03/15/2016 Payment Numb Direct Deposit Yes Amount Tenant Payment Detail Description HAP Pmt: BROWN, WILLIAM: 881 BARBARA AVE | er D000148291<br>\$556.00<br>Address<br>881 BARBARA AVE | Print Voucher Amount \$556.00 |                      |     |   |   |       |        |

#### b. Choose "HAP History" from the list on the left for previous payment information

- i. This screen lists all previous payments
- ii. To see more detail, click on the Payment Number
- iii. To review older information, change the date range across the top of the
  - screen

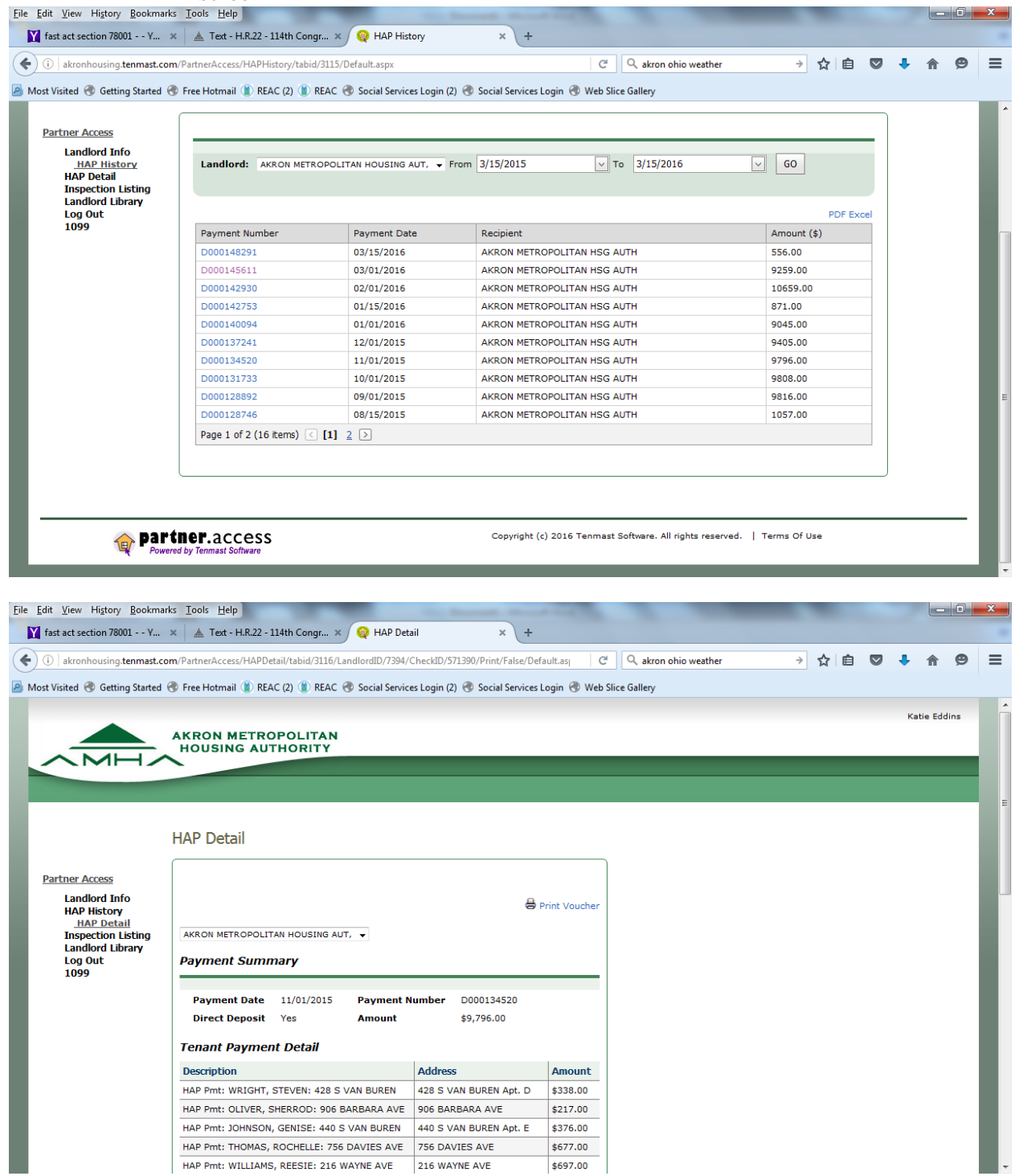

# 4. Inspection Information

- a. Choose "Inspection Listing" from the list on the left
- b. From this screen, you can sort by type of inspection or view a list of all of your inspections
- c. This screen lists the scheduled inspection dates, previous inspection dates, inspector name and current status
- d. To see the list of inspection fail items, click on the word "Fail" in the Inspection Status column

|                                                                                                    | t.com/PartnerA                                                                                                    | Access/InspectionListing                                                                                                    | /tabid/3122/Default.aspx                                                                                                    |                                                                                     | C'Q ak                                         | ron ohio weather                                                         | 4                                           | ☆                                           | ≙ ♥          | • 🕈      | Ø    |
|----------------------------------------------------------------------------------------------------|----------------------------------------------------------------------------------------------------|----------------------------------------------------------------------------------------------------|----------------------------------------------------------------------------------------------------|-------------------------------------------------------------------------------------|------------------------------------------------|--------------------------------------------------------------------------|---------------------------------------------|---------------------------------------------|--------------|----------|------|
| /isited 🛞 Getting Starte                                                                                                    | ed 🛞 Free Ho                                                                                                    | tmail 🌒 REAC (2) 🌒                                                                                                    | REAC 🛞 Social Services Login (2) 🤅                                                                                                    | 🖲 Social Services Login 🥳                                                           | Web Slice Gallery                              | ý                                                                        |                                             |                                             |              |          |      |
|                                                                                                    | AKROI                                                                                                    | N METROPOLIT                                                                                                    | TAN<br>TY                                                                                                    |                                                                                     |                                                |                                                                          |                                             |                                             |              | Katie Ed | lins |
|                                                                                                    | I                                                                                                    | inspection Listi                                                                                                    | ng                                                                                                    |                                                                                     |                                                |                                                                          |                                             |                                             |              |          |      |
| Partner Access<br>Landlord Info<br>HAP History<br>HAP Detail<br>Inspection Listing                                                                                                    |                                                                                                    | inspection Status Ty<br>(All)                                                                                                    | rpe:                                                                                                    |                                                                                     |                                                |                                                                          |                                             |                                             |              |          |      |
|                                                                                                    | ina                                                                                                    | Tapant                                                                                                    | Address                                                                                                    | City State 7in                                                                      | Inspection V                                   | Sebedula A                                                               | Increator                                   |                                             | Status       | PDF 8    | xcel |
| Landlord Library                                                                                                    | ing                                                                                                    |                                                                                                    | Address                                                                                                    | BARBERTON,OH                                                                        | Inspection V                                   | Schedule A                                                               | PORTAGE METRO                               |                                             | Status       |          |      |
| 1099                                                                                                    | -                                                                                                    | MADDEN IR RATRICK                                                                                                    | 279 41H ST NW                                                                                                    | 44203                                                                               | 9/23/2014                                      | -                                                                        | HA                                          | <b>v</b>                                    | PASSED I     | VSPECTIO | N    |
|                                                                                                    | _                                                                                                    | P                                                                                                    | 440 S VAN BUREN, Apt. A                                                                                                    | 44203                                                                               | 9/23/2014                                      | -                                                                        | HA                                          | ´                                           | PASSED I     | NSPECTIO | N    |
|                                                                                                    |                                                                                                    | HOOKS,KISA                                                                                                    | 1281 SYLVAN AVE.                                                                                                    | AKRON,OH 44306                                                                      | 9/23/2014                                      | -                                                                        | PORTAGE METRO                               | <b>S</b>                                    | PASSED I     | NSPECTIO | N    |
|                                                                                                    |                                                                                                    | JOHNSON, GENISE                                                                                                    | 440 S VAN BUREN Apt. E                                                                                                    | BARBERTON,OH<br>44203                                                               | 8/7/2014                                       | -                                                                        | PORTAGE METRO                               | `                                           | PASSED I     | NSPECTIO | N    |
|                                                                                                    |                                                                                                    | CRENSHAW, TRACY                                                                                                    | 436 S VAN BUREN AVE Apt. E                                                                                                    | BARBERTON,OH<br>44203                                                               | 6/9/2015                                       | -                                                                        | PORTAGE METRO                               | °                                           | PASSED I     | NSPECTIO | N    |
|                                                                                                    | -                                                                                                    | SMITH, BELINCIA                                                                                                    | 436 S VAN BUREN AVE, Apt. F                                                                                                    | BARBERTON,OH<br>44203                                                               | 5/28/2013                                      | -                                                                        | PORTAGE METRO                               | °                                           | PASS         |          |      |
|                                                                                                    |                                                                                                    | MILLER, KENISHA                                                                                                    | 428 S VAN BUREN Apt. A                                                                                                    | BARBERTON,OH                                                                        | 5/15/2014                                      | -                                                                        | PORTAGE METRO                               | ° 🗸                                         | PASSED I     | NSPECTIO | N    |
|                                                                                                    |                                                                                                    | TREXLER, TABITHA                                                                                                    | 436 S VAN BUREN AVE Apt. A                                                                                                    | BARBERTON,OH                                                                        | 5/12/2015                                      | -                                                                        | PORTAGE METRO                               |                                             | PASSED I     | NSPECTIO | N    |
|                                                                                                    |                                                                                                    |                                                                                                    |                                                                                                    |                                                                                     |                                                |                                                                          |                                             |                                             |              |          |      |
| View History Bookm                                                                                                    | arks <u>T</u> ools <u>H</u>                                                                                                    | elp                                                                                                    | Y Dispersions Datail                                                                                                    | × +                                                                                 |                                                |                                                                          |                                             |                                             |              | _   0    | x    |
| ract section 70001 1                                                                                                    |                                                                                                    | a v live a                                                                                                    |                                                                                                    |                                                                                     |                                                |                                                                          |                                             | ć r                                         |              | •        | _    |
| algorithm of the second sectors and the second sectors and the secon | COIII/ PartitierAct                                                                                                    | cess/inspectioncisting/ins                                                                                                    |                                                                                                    |                                                                                     | Cline Cellere                                  | io weather                                                               | м <u>-</u>                                  |                                             | / <b>•</b> n | 9        | -    |
| akronhousing.tenmast.                                                                                                    | l 🖗 Erao Hatm                                                                                                    |                                                                                                    | I Social Social | DUIDI DEIVICES LOUIII 🤊 💔 🕬                                                         | Slice Gallery                                  |                                                                          |                                             |                                             |              |          | -    |
| akronhousing.tenmast.                                                                                                    | d 🛞 Free Hotm                                                                                                    | nail 🌒 REAC (2) 🌒 REA                                                                                                    | AC 🐨 Social Services Login (2) 🐨 So                                                                                                    | , ,                                                                                 |                                                |                                                                          |                                             |                                             | Valia D      |          |      |
| akronhousing.tenmast.                                                                                                    | d 🛞 Free Hotm                                                                                                    | METROPOLITA                                                                                                    | N                                                                                                    |                                                                                     |                                                |                                                                          |                                             |                                             | Katie E      | ddins    |      |
| akronhousing.tenmast.                                                                                                    | AKRON                                                                                                    | METROPOLITA                                                                                                    | N                                                                                                    |                                                                                     |                                                | _                                                                        | _                                           |                                             | Kattere      | ddins    |      |
| akronhousing.tenmast.                                                                                                    | AKRON<br>HOUSI                                                                                                    | METROPOLITA                                                                                                    | N                                                                                                    |                                                                                     |                                                |                                                                          | _                                           |                                             |              | ddins    |      |
| akronhousing:tenmast<br>isited ⑦ Getting Startec                                                                                                    | AKRON<br>HOUSI                                                                                                    | METROPOLITA<br>NG AUTHORITY<br>pections Detail                                                                                                    | N                                                                                                    |                                                                                     |                                                | _                                                                        |                                             |                                             | Kaŭe E       | ddins    |      |
| akronhousing:tenmast.<br>isited 🕲 Getting Statec                                                                                                    | AKRON<br>HOUSI                                                                                                    | METROPOLITA<br>NG AUTHORITY<br>pections Detail                                                                                                    | N                                                                                                    |                                                                                     |                                                |                                                                          | _                                           |                                             |              | ddins    |      |
| akronhousing.tenmast.<br>isited 🕲 Getting Stated                                                                                                    | AKRON<br>HOUSI                                                                                                    | METROPOLITA<br>NG AUTHORITY<br>pections Detail                                                                                                    | N                                                                                                    |                                                                                     |                                                |                                                                          | _                                           |                                             |              | ddins    |      |
| akronhousing.tenmast.<br>isited ⑦ Getting Statec                                                                                                    | AKRON<br>HOUSI<br>on Listing : Ins<br>Inspectio                                                                                                    | METROPOLITA<br>NG AUTHORITY<br>pections Detail                                                                                                    | N                                                                                                    |                                                                                     |                                                | -                                                                        | -                                           |                                             | e Print Insp | ection   |      |
| akronhousing.tenmast.<br>isited ⑦ Getting Started<br>artner Access : Inspection<br>rtner Access<br>Landlord Info<br>HAP History                                                                                                    | a Tree Hotm<br>AKRON<br>HOUSI<br>on Listing : Ins<br>Inspection<br>Inspection                                                                                                    | METROPOLITA<br>NG AUTHORITY<br>pections Detail<br>ons Detail                                                                                                    | Tenant                                                                                                    | SHULER,AI<br>(330)654-                                                              | LLEN 4462                                      | Requested I                                                              | bate 0                                      | 1/08/2015                                   | e Print Insp | ection   | E    |
| akronhousing.tenmast.<br>isited @ Getting Started<br>attner Access : Inspection<br>artner Access<br>Inspection Info<br>HAP History<br>HAP Detail<br>Inspection Listing                                                                                                    | AKRON<br>AKRON<br>HOUSI<br>Inspection<br>Inspection<br>Inspector                                                                                                    | METROPOLITA<br>NG AUTHORITY<br>pections Detail<br>ons Detail<br>Protocol H0765<br>Protocol H0765 ANN<br>PORTAGE                                                                                                    | Tenant<br>UAL Phone<br>MATERIA Address                                                                                                    | SHULER,AI<br>(330)634-<br>428 S VAN                                                 | LLEN<br>1462<br>I BUREN Apt. F                 | Requested I<br>Schedule Dz<br>Inspection I                               | Pate 0<br>Ite 0<br>Date 0                   | 1/08/2015<br>1/28/2015<br>1/28/2015         | 유지한 E        | ection   |      |
| Akronhousing.tennast.<br>isited @ Getting Started<br>Setting Started<br>artner Access : Inspection<br>artner Access<br>Landlord Info<br>HAP Detail<br>Inspection Listing<br>Landlord Library<br>Landlord Library<br>Landlord Library<br>Landlord Library<br>Landlord Library                                                                                                    | AKRON<br>AKRON<br>HOUSI<br>Inspection<br>Inspection<br>Inspector<br>Inspector                                                                                                    | METROPOLITA<br>NG AUTHORITY<br>pections Detail<br>ons Detail<br>Protocol HQS ANN<br>PORTAGE<br>Email                                                                                                    | Tenant<br>UAL Phone<br>METRO HA Address<br>City, State, 2                                                                                                    | SHULER,AI<br>(330)634-<br>428 S VAN<br>21p BARBERTO                                 | LLEN<br>1462<br>I BUREN Apt. F<br>DN,OH 44203  | Requested I<br>Schedule D<br>Inspection I<br>Followup Da<br>Scheduled 1  | Pate 0<br>hte 0<br>hate 0<br>te 1<br>ime 0  | 1/08/2015<br>1/28/2015<br>1/28/2015<br>9:00 | 🖶 Print Insp | ection   |      |
| Akonhousing.tenmast.<br>isited ③ Getting Stated<br>artner Access : Inspection<br>rtner Access<br>Landlord Info<br>HAP Detail<br>Inspection Listing<br>Inspection Listing<br>Inspection Listing<br>Log Out<br>1099                                                                                                    | AKRON<br>HOUSI<br>AKRON<br>HOUSI<br>Inspection<br>Inspection<br>Inspector<br>Inspector<br>Inspector<br>Status                                                                                                    | METROPOLITA<br>NG AUTHORITY<br>pections Detail<br>ons Detail<br>Number 140765<br>Protocol HQS ANN<br>PORTAGE<br>Email<br>Type Initial<br>FIRST FA                                                                                                    | UAL Tenant<br>UAL Phone<br>METRO HA Address<br>City, State, Z                                                                                                    | SHULER,AI<br>(330)634-<br>428 S VAN<br>21p BARBERTC                                 | LLEN<br>1462<br>BUREN Apt. F<br>NJ,OH 44203    | Requested I<br>Schedule Da<br>Inspection I<br>Followup Da<br>Scheduled T | bate 0<br>Ite 0<br>Jate 0<br>Ite 0<br>Ime 0 | 1/08/2015<br>1/28/2015<br>1/28/2015<br>9:00 | 🖶 Print Insp | ection   |      |
| akronhousing.tennast.<br>isited @ Getting Started<br>artner Access : Inspection<br>artner Access : Inspection<br>HAP Detail<br>Inspection Listing<br>Landlord Library<br>Log Out<br>1099                                                                                                    | AKRON<br>HOUSI<br>AKRON<br>HOUSI<br>Inspection<br>Inspection<br>Inspector<br>Inspector<br>Inspector<br>Inspector<br>Inspector<br>Inspector<br>Inspector<br>Inspector<br>Inspector                                                                                                    | METROPOLITA<br>NG AUTHORITY<br>pections Detail<br>ons Detail<br>Number 140765<br>Protocol HQS ANN<br>PORTAGE<br>Email<br>Type Initial<br>FIRST FA<br>Start Time 09:00<br>End Time :                                                                       | Tenant<br>UAL Phone<br>METRO HA Address<br>City, State, 2                                                                                                    | SHULER,AI<br>(330)634-<br>428 S VAN<br>21p BARBERTC                                 | LLEN<br>4462<br>BUREN Apt. F<br>INJOH 44203    | Requested I<br>Schedule D<br>Inspection I<br>Followup Da<br>Scheduled 1  | Pate 0<br>Ite 0<br>Jate 0<br>Ite 0<br>Ime 0 | 1/08/2015<br>1/28/2015<br>1/28/2015<br>9:00 | 🖶 Print Insp | ection   |      |
| Akronhousing.tenmast.<br>isited Tetting States<br>attner Access : Inspection<br>attner Access : Inspection<br>Inspection Listing<br>Landlord Library<br>LAP History<br>HAP Hetail<br>Inspection Listing<br>Landlord Library<br>Log Out<br>1099                                                                                                    | AKRON<br>HOUSI<br>AKRON<br>HOUSI<br>Inspection<br>Inspection<br>Inspector<br>Inspector<br>Inspector<br>Inspector<br>Inspector<br>Inspector<br>Inspector                                                                                                    | Anail (1) REAC (2) (1) REA<br>METROPOLITA<br>NG AUTHORITY<br>pections Detail<br>protocol HQS ANN<br>Portacel<br>Email<br>Type Initial<br>FIRST FA<br>Start Time 99:00<br>End Time :<br>Item Deficiency                                                    | N<br>N<br>UAL Phone<br>METRO HA Address<br>City, State, 2<br>IL                                                                                                    | SHULER,AI<br>(330)534-<br>428 S VAN<br>BARBERTC                                     | LLEN<br>1462<br>19 BUREN Apt. F<br>DN,OH 44203 | Requested I<br>Schedule Dz<br>Inspection I<br>Followup Dz<br>Scheduled T | Date 0<br>Ite 0<br>Jate 0<br>Ite 0          | 1/08/2015<br>1/28/2015<br>1/28/2015<br>9:00 | 🖶 Print Insp | ection   | I I  |
| Akronhousing.tenmast.<br>isited ③ Getting Started<br>attner Access : Inspection<br>attner Access : Inspection<br>Inspection Infor<br>HAP History<br>HAP Detail<br>Inspection Listing<br>Landlord Library<br>Log Out<br>1099                                                                                                    | AKRON<br>HOUSI<br>AKRON<br>HOUSI<br>Inspection<br>Inspection<br>Inspector<br>Inspector | Anail (1) REAC (2) (1) REA<br>METROPOLITA<br>NG AUTHORITY<br>pections Detail<br>DONS Detail<br>DONS Detail<br>Number<br>Protocol<br>HQS ANN<br>PORTAGE<br>Email<br>Type<br>Initial<br>FIRST FA<br>Start Time<br>99:00<br>End Time<br>:<br>Item Deficiency | V Tenant UAL Phone METRO HA Address City, State, Z IL ST OPERATE AS DESIGNED Fail                                                                                                    | SHULER,AI<br>(330)534-<br>428 S VAN<br>BARBERTO<br>Tity Approved Date Con<br>- brok | LLEN<br>1462<br>180 REN Apt. F<br>DN,OH 44203  | Requested I<br>Schedule Da<br>Inspection I<br>Followup Da<br>Scheduled T | Date 0<br>Inte 0<br>Date 0<br>Inte 0        | 1/08/2015<br>1/28/2015<br>1/28/2015<br>9:00 | 🖶 Print Insp | ection   |      |

# 4. Tenant Rental Portion

- a. Choose "Inspection Listing" from the list on the left
  - i. Click on the tenant's address
  - ii. This screen lists the total contract rent, allotment for utilities, AMHA's portion, and the tenant portion of rent

|                             |                  |                              | and the second second    |                   |                           |                    |   |   |   |   |           |
|-----------------------------|------------------|------------------------------|--------------------------|-------------------|---------------------------|--------------------|---|---|---|---|-----------|
| : Visited 🐨 Getting Started | d 🐨 Free Hotmail | (1) REAC (2) (1) REAC (1) SI | ocial Services Login (2) | Social Services L | ogin 🛞 Web Slice Gallery  |                    |   |   |   |   |           |
|                             |                  |                              |                          |                   |                           |                    |   |   |   |   | Katie Edo |
|                             | AKRON M          | ETROPOLITAN                  |                          |                   |                           |                    |   |   |   |   |           |
| AMH                         | HOUSING          | AUTHORITY                    |                          |                   |                           |                    |   |   |   |   |           |
|                             |                  |                              |                          |                   |                           |                    | _ | _ | _ | _ | _         |
|                             |                  |                              |                          |                   |                           |                    |   |   |   |   |           |
|                             |                  |                              |                          |                   |                           |                    |   |   |   |   |           |
|                             | Dramartina       | Tafa                         |                          |                   |                           |                    |   |   |   |   |           |
|                             | Properties       | INIO                         |                          |                   |                           |                    |   |   |   |   |           |
|                             | Tenant Name      | MADDEN JR, PATRICK           | Contract (\$)            | 481.00            | Bedrooms                  | 2                  |   |   |   |   |           |
| Partner Access              | Apt No.          | A                            | Utilities (\$)           | 111.00            | Bathrooms                 | 1                  |   |   |   |   |           |
| Landlord Info               | Street           | S VAN BUREN                  | Gross (\$)               | 583.00            | Floor Area                | 1000               |   |   |   |   |           |
| HAP Detail                  | Street Number    | 440                          | HAP(S)                   | 0.00              | Year of                   | 1993               |   |   |   |   |           |
| Inspection Listing          |                  |                              |                          |                   | Construction              |                    |   |   |   |   |           |
| Log Out                     | City             | BARBERTON                    | Tenant Rent(\$)          | 0.00              | Util. Allow<br>Profile.   | 75                 |   |   |   |   |           |
| 1099                        | State            | ОН                           |                          |                   | Unit Type                 | Rowhouse/Townhouse |   |   |   |   |           |
|                             | Zip              | 44203                        |                          |                   | Structure Type            |                    |   |   |   |   |           |
|                             |                  |                              |                          |                   | Info. Source              |                    |   |   |   |   |           |
|                             |                  |                              |                          |                   | Handicapped<br>Accessible | No                 |   |   |   |   |           |
|                             |                  |                              |                          |                   | Last Updated              |                    |   |   |   |   |           |
|                             |                  |                              |                          |                   |                           |                    |   |   |   |   |           |
|                             |                  |                              |                          |                   |                           |                    |   |   |   |   |           |